如何使用 Moodle 搭建课程管理系统并应用 DRM-X 课程加密系统与之无缝集成?

工具: Windows 系统的电脑一台 Xvast 浏览器 Moodle DRM-X 4.0 账号

步骤:

## 一、 安装 Moodle, 配置您的网站。

从官网上下载最新 Moodle 安装包,解压上传至您的服务器中,按照它的提示修改必要的配置文件并完成安装(包括 Moodle 数据库的建立,因此您必须拥有自己的服务器和数据库,下面示范使用了本地搭建的 Apache 和 MySQL 数据库)。Moodle 的安装教程网上很多,这里不多做示范。

| 完成安装后, | 注册管理员账号, | 账号注册完成后登陆管理员账号创建您的课程。 |
|--------|----------|-----------------------|
|        |          |                       |

| <b>鉛</b> 个人主页 | 练习网站                                                                                                    |          | <b>Q</b> -  |
|---------------|----------------------------------------------------------------------------------------------------|----------|-------------|
| 骨 网站首页        |                                                                                                    |          |             |
| 🏙 日程管理        |                                                                                                    |          |             |
| 1 私人文件        | 0                                                                                                    |          |             |
| ▶ 我的课程        |                                                                                                    |          | + 添加一个活动或资源 |
| r music       | 现有课程                                                                                                    |          |             |
| re code       | ♥音乐                                                                                                    |          |             |
| ▶ 网站管理        | and the second second sec | music    |             |
| ■ 添加一个版块      | ♥编程                                                                                                    |          |             |
|               |                                                                                                    | 这是一个编程课程 |             |
|               | > 添加新课程                                                                                                    |          |             |

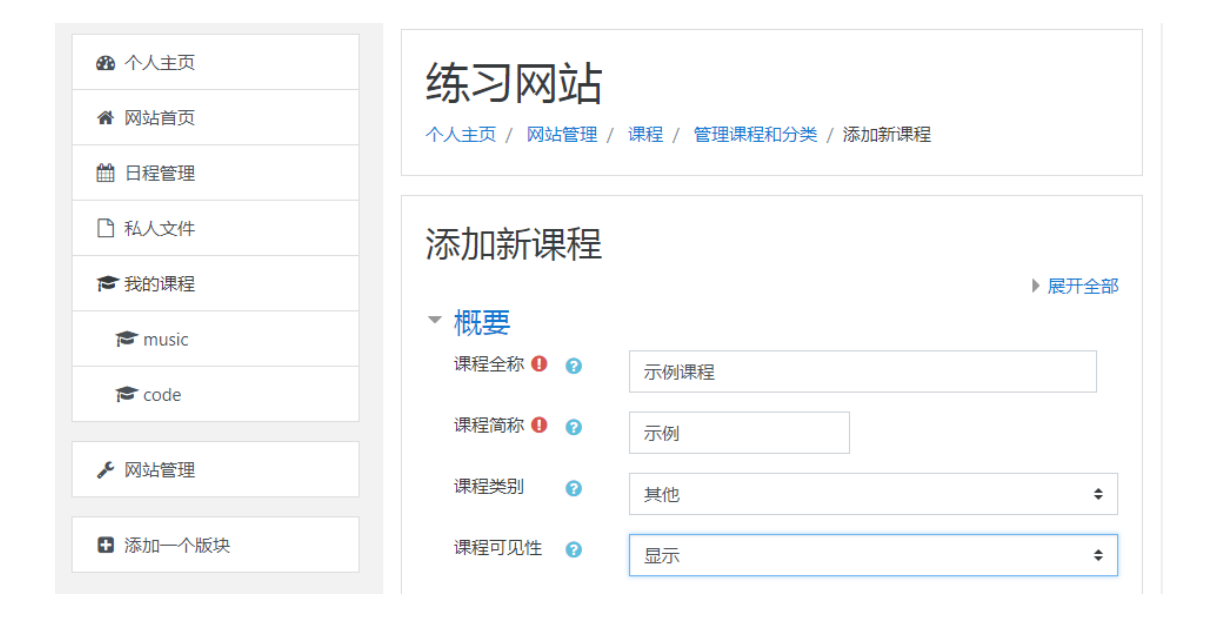

#### "示例课程"添加成功后为您的学生创建账户

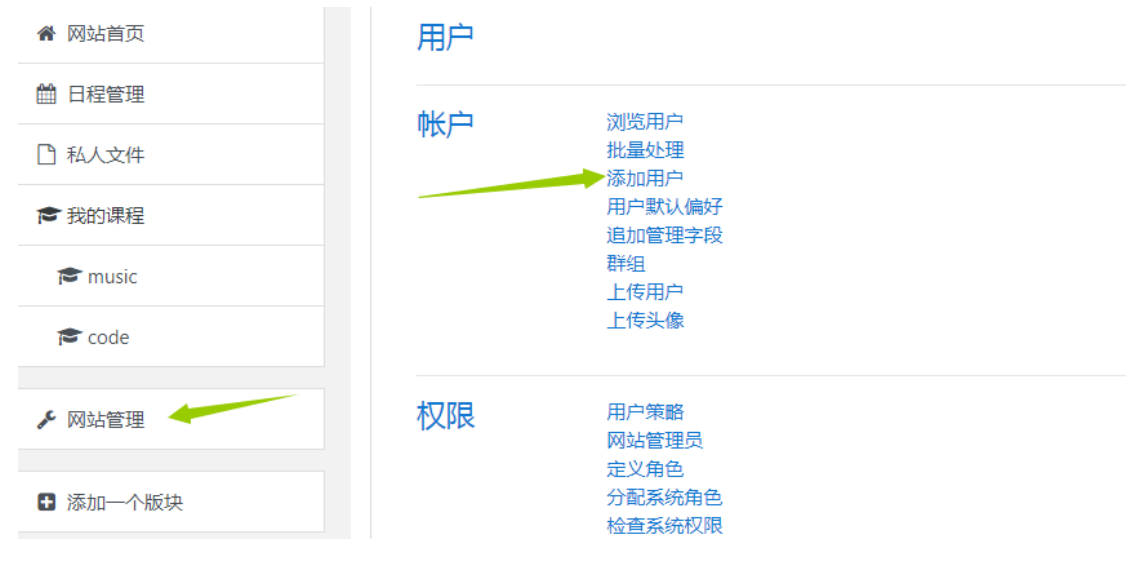

| * 串观坝    |                                                                                 |                                                                                                    |
|----------|---------------------------------------------------------------------------------|----------------------------------------------------------------------------------------------------|
| 用户名      | 0                                                                               | 学生                                                                                                    |
| 选择——个身   | 俗 💿                                                                             |                                                                                                    |
| 认证方法:    |                                                                                 | 人工帐号    ◆                                                                                                    |
|          |                                                                                 | □ 停用账号 ?                                                                                                    |
|          |                                                                                 | □ 生成密码并通知用户                                                                                                    |
|          |                                                                                 | 密码必须包含至少8个字符,至少1个数字,至少1个小写字母,至<br>少1个大写字母,至少要有1个特殊字符(!@#\$%^&)                                                                                                    |
| 新密码      | 0                                                                               | 点击输入密码 🖋 💿                                                                                                    |
|          |                                                                                 | 🔲 强制修改密码 💡                                                                                                    |
| 加生       | 0                                                                               |                                                                                                    |
| XI       | •                                                                               | 字                                                                                                    |
| 名        | 0                                                                               | 生                                                                                                    |
| - 110-14 | •                                                                               |                                                                                                    |
| Email和U  | U                                                                               | 学生email@mail.com                                                                                                    |
| 显示Email  | 0                                                                               | 只允许课程成员查看我的email地址 \$                                                                                                    |
| 市/县      |                                                                                 |                                                                                                    |
|          |                                                                                 | ◆ 创建用户 取消                                                                                                    |
|          | 用户名<br>选择一个 <del>身</del><br>认证方法:<br>新密码<br>姓<br>名<br>Email地址<br>显示Email<br>市/县 | 用户名       ②         选择一个身份       ③         认证方法:       ③         新密码       ③         姓       ④         名       ④         Email地址       ●         显示Email       ③         市/县       ● |

学生账户创建成功后给您的学生添加学习"示例课程"的权限。在"示例课程"的"成员"中点击 "加入用户",选择您的学生加入。

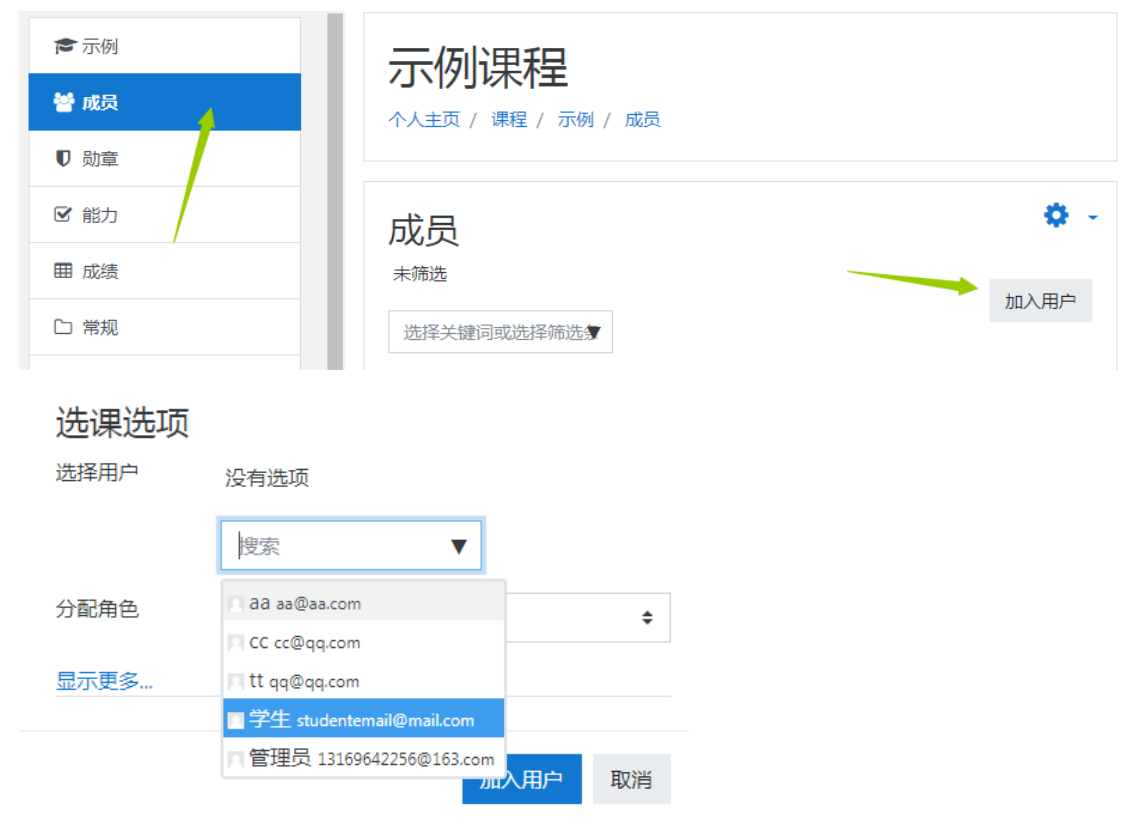

这样我们完成了一个最简单基础的课程创建并加入学生用户。接着,我们要在空白的课程中加入加密内容,通过最新 DRM-X 4.0 加密平台加密音视频或 PDF 文件,将之与您的 Moodle 网站集成并嵌入网页,使您的学生轻松安全地登录学习课程。

## 二、注册一个 DRM-X 4.0 账号,加密您的课程文件。

从 Xvast 官网下载 Windows 版的 Xvast 浏览器 https://www.xvast.cn, 安装后打开软件。 通过 Xvast 浏览器访问 https://4.drm-x.cn/register.aspx 注册一个 DRM-X 4.0 加密系统的账号。

| X DRM-X.com                           | n数字版权管 ×                                                                                                    |   | . <del></del>                                                                                                    |   |
|---------------------------------------|----------------------------------------------------------------------------------------------------|---|----------------------------------------------------------------------------------------------------|---|
| $\leftarrow \rightarrow \mathbf{C}$ ( | • 4.drm-x.cn/Register.aspx                                                                                                    |   | ☆ :                                                                                                    |   |
|                                       | <ul> <li>44 你们的平台远胜过你们的竞争对手,并且价格很低。我之前浪费了太多的时间在微软的DRM,Hexalock及其它多媒体加密工具上。你们的DRM就是我想要的。??</li> <li>-DRM-X 答户 DUNCAN SCOTT</li> <li>DRM-X 答户 DUNCAN SCOTT</li> <li>DRM-X 该告的版权内容得到硬支全的保护。为态理供简单易管图例户管理平台:</li> <li>立即注册DRM-X 帐号享有90天免费试用</li> </ul> |   | DRM-X 4.0 - 全新跨平台DRM确保您的数字内容和PDF安全分发至PC机、苹果Mac、苹果iOS和Android设备         当前注册版本是DRM-X 4.0         CM時話書: DRM-X 4.0         CM時話書: DRM-X 4.0 企业客户第一个月免费,可正式商用         诸如实填写以下信息         登录Email:         密码:         密码:         密码:         ·         ·         密码:         ·         ·         ·         ·         ·         ·         ·         ·         ·         ·         ·         ·         ·         ·         ·         ·         ·         ·         ·         ·         ·         ·         ·         ·         ·         ·         ·         ·         ·         ·         ·         ·         ·         ·         ·         ·         ·         ·         ·         · | · |
| 4                                     |                                                                                                    | _ | •                                                                                                    | * |

登录到 DRM-X 4.0 加密后台,我们首先点击"许可证权限",添加一个许可证权限。 在这里设置权限价格,是否允许打开次数设置有效期,保护文档,选择是否允许打印,是否 启用水印功能,您可以任意设置水印内容以防止盗版,动态水印支持两种方式的显示,第一 种方式可以设置水印的位置和变化频率,第二种水印的显示方式为跑马灯效果,安全等级更 高。

| Ħ        | 帐户主页       | 添加许可证权限                      | 0                                                                                                    |
|----------|------------|------------------------------|----------------------------------------------------------------------------------------------------|
| <b>.</b> | 用户组        | 添加许可证权限 ( 带*为必填项             | )                                                                                                    |
|          | 许可证模版      | 权限描述:*                       | 教学资源                                                                                                 |
| 1        | 许可证权限      | 权限价格:*                       | 1 RMB 设置货币                                                                                           |
| <b>.</b> | 用户         | 打开次数:* 😧                     | 10 輸入"-1"代表打开次数无限                                                                                    |
| ണ്<br>ര  | 报表<br>帐户设置 | 有效的时间区间:* 💡                  | 10-27-2018 - 10-29-2033                                                                              |
| ô        | 加密文件       | 许可证第一次使用开始有效<br>期:* <b>●</b> | -1 小时▼ 輸入 "-1" 代表小时数无限。您用户若是月或年付款,请在此设置对应的1个<br>月或者1年时间。有效的时间区间的截至日期可以设置到10年后的时间。系统按照较早到期时间计算<br>过期。 |
|          |            | 检测服务器时间 9                    | ✔ 连接服务器标准时间检测许可证是否过期,需要花费1-2秒钟                                                                       |
|          |            | 禁用虚拟机                        | ☑ 禁用VMWare, 微软Virtual PC                                                                             |
|          |            | 保护文档和网页设置                    |                                                                                                    |
|          |            | 保护文档:                        | ✓ 启用此权限,您可以设置是否允许打印或使用戴贴板                                                                            |
|          |            | 是否允许打印:                      | ◎ 允许打印。(启用允许打印,您可以设置禁用虚拟打印机和打印次数)                                                                    |
|          |            | - 禁用虚拟打印机                    | 禁用虚拟打印机后,只有真实的物理打印机才能够打印文档。此功能仅使用于跨平台高业账户和<br>企业帐号。更改套餐                                              |
|          |            | - 打印次数:                      | -1 输入"-1"代表打印次数无限。此功能仅使用于跨平台商业账户和企业帐号。更改套餐                                                           |
|          |            | 允许跑贴板:                       | □ 若选此项,用户将可以复制文字或使用键盘Print Screen截屏                                                                  |
|          |            | 动态水印设置(仅使用于Wind              | lows 商业帐号,跨平台商业账户和企业帐号) 更改套餐                                                                         |

| 水印设置(动态水印支持MF        | <sup>2</sup> 4, WebM, PDF, 网页和图片文件)                                                     |
|----------------------|-----------------------------------------------------------------------------------------|
| 启用水印:*               | ■在加密后的文件中启用水印                                                                           |
| 水印文字:*               | 您的商标 + 图用户名.                                                                            |
| 第一个水印显示位置* 9         | 选择水印在您文件中显示的位置:<br>注意:如果您不需要显示第一个水印,请不要选择下面任何的水印位置。                                     |
| 随机变化第一个水印显示位<br>置: 😯 | ☑允许随机变化第一个水印显示位置                                                                        |
| 变化频率: 😮              | 12 秒数                                                                                   |
| 字体大小: 💡              | 14 像素                                                                                   |
| 水印透明度                | 127 请输入水印透明度从:0~255。0是透明,255是不透明。默认127是半透明。                                             |
| 第二个增强安全水印            | 4:Yellow ▼<br>默认值是关闭。推荐开启,选择1~4不同的水印颜色,有助于增强水印安全。它支持Windows和<br>MacOS,Xvast版本1.0.0.8以上。 |
| 第二个水印速度              | 1x ▼请为第二个水印设置速度                                                                         |

DRM-X 4.0 继承了 3.0 的黑名单防录屏功能,通过黑名单程序的设置,可以有效的防止黑名单中的程序录屏或截图。当用户打开受保护的文件时,如果程序检测到有黑名单中的程序在运行,程序将会立即拦阻黑名单程序的运行。目前黑名单程序中涵盖了市面上上百种录屏截图程序,您可以任意选择禁止可能盗取您知识产权的软件。

| 请选择黑名单中程序(例如有屏幕捕获功能的程序。仅使用于Windows 商业帐号,跨平台商业账户和企业帐号)更改套餐 |  |                               |                 |  |  |  |  |  |
|-----------------------------------------------------------|--|-------------------------------|-----------------|--|--|--|--|--|
| 审核通过的黑名单程序                                                |  | 程序名称                          | Exe名称           |  |  |  |  |  |
|                                                           |  | Windows Media Encoder         | wmenc.exe       |  |  |  |  |  |
|                                                           |  | Cam Recorder                  | camrecorder.exe |  |  |  |  |  |
|                                                           |  | Windows Media Encoder Chinese | WMEnc.exe       |  |  |  |  |  |
|                                                           |  | Esun Screen Capture           | SC.exe          |  |  |  |  |  |
|                                                           |  | Hyperionics HyperCam          | HyCam2.exe      |  |  |  |  |  |
|                                                           |  | Snagit                        | SNAGIT32.EXE    |  |  |  |  |  |
|                                                           |  | FastStone Capture             | FSCapture.exe   |  |  |  |  |  |
|                                                           |  | Capture-Pro                   | capture-pro.exe |  |  |  |  |  |
|                                                           |  | EasyCapture                   | EasyCapture.EXE |  |  |  |  |  |

海海软件提供了独特的智能防录屏技术,它可以有效的自动检测市面上的录屏软件,甚至是 未来的录屏软件。它能帮助内容提供商更好地控制其 DRM-X 4.0 受保护的内容版权。

| 海海软件智能防录屏技术(仅支 | 专企业账户 ) 选择套餐                              |  |
|----------------|-------------------------------------------|--|
| 启用智能防录屏技术:     | ✓ 智能防翻录当前为测试版。开启后在Windows上可能少数用户无法使用。了解更多 |  |

这样我们就获得了一个自定义的许可证权限。

| Ħ                                     | 帐户主页  | 管理权限  |                                      |      |      | 2  |
|---------------------------------------|-------|-------|--------------------------------------|------|------|----|
| e e e e e e e e e e e e e e e e e e e | 用户组   | 权限ID  | 权限描述                                 | 权限信息 | 编辑权限 | 删除 |
|                                       | 许可证模版 | 19529 | 教学资源                                 | 详细信息 | 编辑权限 | ×  |
| 1                                     | 许可证权限 | 19475 | example                              | 详细信息 | 编辑权限 | ×  |
| <u>-</u>                              | 用户    | 19071 | Courses Rights (Please don't delete) | 详细信息 | 编辑权限 | ×  |
| สม์                                   | 报表    | 19030 | Rent: Open 10 times, 72hours, \$1    | 详细信息 | 编辑权限 | ×  |
| ¢                                     | 帐户设置  | 19029 | Rent: Open 3 times, 24hours, \$1     | 详细信息 | 编辑权限 | ×  |

接下来我们再创建一个使用以上权限的许可证模板,有了它就可以加密文件了。

| Ħ     | 帐户主页  | 添加许可证模版         |                                                                                |                                                                                  |                             |                      |  |  |  |  |
|-------|-------|-----------------|--------------------------------------------------------------------------------|----------------------------------------------------------------------------------|-----------------------------|----------------------|--|--|--|--|
| 8     | 用户组   | 许可证模版信息 ( 带*为必; | 填项)                                                                            |                                                                                  |                             |                      |  |  |  |  |
|       | 许可证模版 | 许可证模版名称:*       | 许可证模版名称:* 教学模板                                                                 |                                                                                  |                             |                      |  |  |  |  |
| 1     | 许可证权限 | 许可证权限*          | 选择                                                                             | 权限描述                                                                             | 价格                          | 权限信息                 |  |  |  |  |
| -     | 用户    |                 |                                                                                | 教学资源                                                                             | 1                           | Details              |  |  |  |  |
| í í Í | 报表    |                 |                                                                                | example                                                                          | 0                           | Details              |  |  |  |  |
| ₽     | 帐户设置  |                 |                                                                                | Courses Rights (Please don't delete)                                             | 0                           | Details              |  |  |  |  |
| ô     | 加密文件  |                 |                                                                                | Rent: Open 10 times, 72hours, \$1                                                | 1                           | Details              |  |  |  |  |
|       |       |                 |                                                                                | Rent: Open 3 times, 24hours, \$1                                                 | 1                           | Details              |  |  |  |  |
|       |       |                 | 添加许可                                                                           | 可证权限                                                                             |                             |                      |  |  |  |  |
|       |       | 安全版本号:*         | 2                                                                              |                                                                                  |                             |                      |  |  |  |  |
|       |       | 您系统中的产品ID       | 56                                                                             |                                                                                  |                             |                      |  |  |  |  |
|       |       |                 |                                                                                |                                                                                  |                             |                      |  |  |  |  |
|       |       | 许可证模版设置         |                                                                                |                                                                                  |                             |                      |  |  |  |  |
|       |       | 许可证是否可以吊销       | ✓ 如果<br>你是否要                                                                   | 你选择此项,海海软件客户端软件将会在用户联网<br>要吊销许可证。                                                | 列打开加图                       | 密的文件时检测              |  |  |  |  |
|       |       | 吊销许可证           | 吊销许可证 <b>注意:</b> 如果您选择了此项,Xvast浏览器将会在用户联网打开加密的文件时正式吊销许可证。用户将不能打开这个许可证模版加密后的文件。 |                                                                                  |                             |                      |  |  |  |  |
|       |       | 强制网络链接          | ✓ 如果<br>样确保用<br>开启后可                                                           | 總选择了此项,用户必须有Internet网络链接才能<br>用户用最新的Xvast浏览器。强制联网的模式,有即<br>可能极少数用户在网络不好的情况下无法使用。 | じ打开加紹<br>カ <del>于</del> 随时前 | 密后的文件 , 这<br>能吊销许可证。 |  |  |  |  |
|       |       |                 | Ok                                                                             |                                                                                  |                             |                      |  |  |  |  |

这里特别要强调的是,"您系统中的产品 ID"这一项必须与您数据库中的将要使用该模板加密的课程 ID 相对应,一般 moodle 的学生选课结果储存在"mdl\_role\_assignments"表中,这里我们"示例课程"的课程 ID 是 56,这个数字必须与上文提到的"您系统中的产品 ID"相同, 且可以看到 ID 为 6 的用户也就是之前创建的"学生"已经可以学习该课程。

| ✔ 正在显示第 0 - 5 行 (共 6 行, 查询花费 0.0010 秒。)                                     |                    |             |           |          |        |              |            |                  |           |  |
|-----------------------------------------------------------------------------|--------------------|-------------|-----------|----------|--------|--------------|------------|------------------|-----------|--|
| SELECT * FROM indl                                                          | _role_assign       | ments'      | -         |          |        |              |            |                  |           |  |
|                                                                             |                    |             |           |          |        | □ 性創         | 能分析 [编辑内   | 嵌][编辑][解析 SQL][  | 创建 PHP 代码 |  |
| <ul> <li>□ 显示全部   行数: 25 ▼</li> <li>过滤行: 在表中搜索</li> <li>技家引排序: 无</li> </ul> |                    |             |           |          |        |              |            |                  |           |  |
| ·<br>+ 选项                                                                   |                    |             |           |          |        |              |            |                  |           |  |
| ←T→                                                                         | $\bigtriangledown$ | id          | roleid co | ontextid | userid | timemodified | modifierid | component itemid | sortorder |  |
| 🔲 🥜 编辑 👫 复                                                                  | 制 🥥 删除             | 4           | 5         | 34       | 2      | 1539248586   | 2          | 0                | 0         |  |
| 🗌 🥜 编辑 👪 复                                                                  | 観 🤤 删除             | 8           | 5         | 34       | 3      | 1540267053   | 2          | 0                | 0         |  |
| 🔲 🥜 编辑 📑 复                                                                  | 観 🥥 删除             | 9           | 5         | 34       | 4      | 1540267199   | 2          | 0                | 0         |  |
| 🔲 🥜 编辑 📑 复                                                                  | 制 🥥 删除             | 10          | 5         | 21       | 3      | 1540267251   | 2          | 0                | 0         |  |
| 🔲 🥜 编辑 🕌 复                                                                  | 観 🤤 删除             | 11          | 5         | 21       | 2      | 1540275505   | 2          | 0                | 0         |  |
| 🗌 🥜 编辑 📑 复                                                                  | 制 🥥 删除             | 12          | 5         | 56       | 6      | 1540866861   | 2          | 0                | 0         |  |
| ▲ 🛛 全选                                                                      | 选中项:               | <i>⊘</i> \$ | 辑 延复      | 制 🗅 删    | 除 🔳    | 导出           |            |                  |           |  |

当然,如果您感觉在冗长的数据库中寻找数据过于繁琐,您也可以直接在 Moodle 后台后台 找到该数据。在课程的'成员'栏中点击设置,将鼠标移到权限上,再查看屏幕左下角的跳 转网址,最后一个数字就是我们在寻找的该课程产品 ID 了。

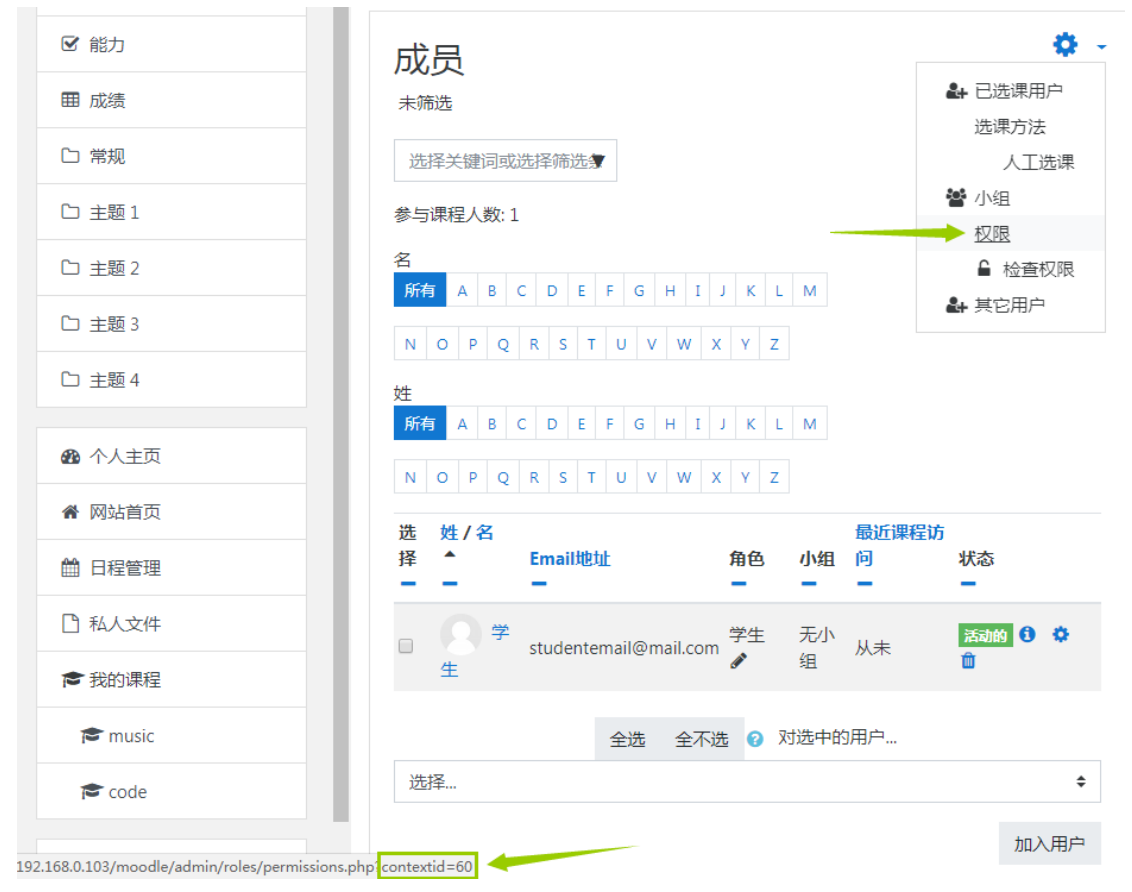

#### 用该模板加密文件,我们拿一个视频文件做示范。 进入加密文件页面选择刚刚创建的许可证模板和权限。

| Ħ        | 帐户主页  | 加密保护文件(mp<br>js, css) | 4, mp3, webm, w | vav, pdf, html, htm | , bmp, gif, png, jpg | g, jpeg, svg, webp, |
|----------|-------|-----------------------|-----------------|---------------------|----------------------|---------------------|
|          | 用户组   | 注:请学习最新[              | DRM-X 4.0 安全设置  | 指南 , 帮助您提高加密        | 曾设置的安全性。             |                     |
|          | 许可证模版 | 首次次加密,请参              | ·考学习: DRM-X 4.  | 0加密操作视频教程           |                      |                     |
| 1        | 许可证权限 | 第一步:选择一个讨             | 午可证模板           |                     |                      | 编辑此模版 新建模版          |
| <b>.</b> | 用户    | 教学模板                  |                 | ▼ 删除所选的许可证          | E模板 🗙                |                     |
| aii      | 报表    | 第二步:选择许可;             | 正模板拥有哪些权限       |                     |                      | 添加许可证权限             |
| ф        | 帐户设置  |                       | 价按              | 权阳信白                |                      | 00164               |
| Ô        | 加密文件  | 1XPR油还<br>            | 1               | (XPR信息)<br>送细信自     | 编辑权限                 |                     |
|          |       |                       |                 |                     |                      |                     |
|          | _     | 第三步:哪些用户约             | 组可以访问这个许可证      | 正模板                 |                      | 添加新用户组              |
|          |       | □ 用户组                 | 1名称             | 编辑                  | 直看用户                 | 删除                  |
|          |       | 当您编辑选择后,;             | 青点击 应用          |                     |                      |                     |

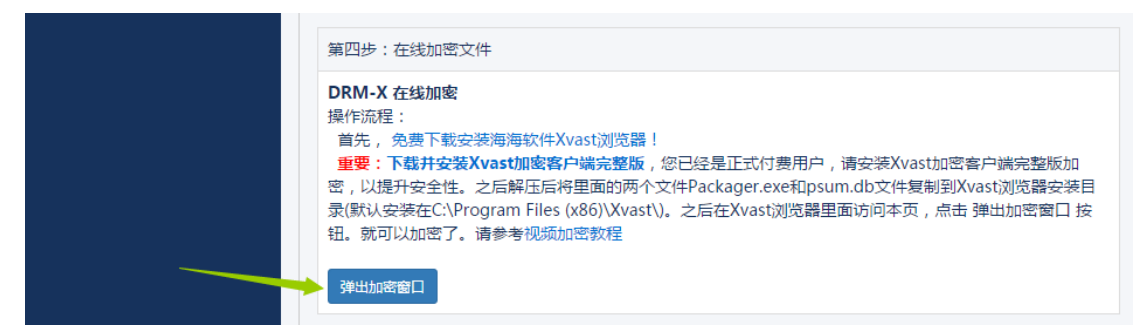

点击"浏览"选择文件,开始加密,加密后的文件结尾会带有\_P。

| 💽 Xvast加密 | 客户端完整        | 版              |                       |          |                           |        |
|-----------|--------------|----------------|-----------------------|----------|---------------------------|--------|
| File Help |              |                |                       |          |                           |        |
| 模板名称      | profile exar | nple           |                       |          |                           |        |
| 输出文件      | 与输入文件        | 牛夹相同           |                       | ▼ 📝 在文件名 | 添加_P <mark>(</mark> 只针对音视 | 频和PDF) |
| 源文件       |              |                |                       | 浏览文作     | ¥                         | 揽文件夹   |
| 文件名称      | 大小           | 源文件            | 加密后文件                 | 状态       |                           |        |
| 01James   | 498987       | C:\Users\xetr\ | C: \Users \xetr \Desk | 正在等      |                           |        |
|           |              |                |                       |          |                           |        |
|           |              |                |                       |          |                           |        |
|           |              |                |                       |          |                           |        |
|           |              |                |                       |          |                           |        |
|           |              |                |                       |          |                           |        |
|           |              |                |                       |          |                           |        |
|           |              |                |                       |          |                           |        |
|           | 1            | ſ              |                       |          |                           |        |
| 进度:       |              |                | 删除选中的文件               | 输出文件夹    | 开始                        | 取消     |
|           |              |                |                       |          |                           |        |
|           |              |                |                       |          |                           |        |

这样,就完成了对一个视频文件的加密,包括其他各种格式的音视频和 pdf 文档、网页内容都可以如上加密。

加密的详细过程可以参照以下教程:

视频加密: <u>https://www.drm-x.com/DRM-X4.0\_encryption\_tutorial.aspx</u>

网页加密: <u>https://www.drm-x.com/DRM\_web\_page\_html\_encryption\_tutorial.aspx</u>

PDF 加密: <u>https://www.drm-x.com/How\_To\_Encrypt\_PDF.aspx</u>

## 三、Moodle 与 DRM-X 4.0 集成,修改集成代码。

现在,我们需要将 DRM-X 4.0 与 Moodle 网站集成。集成后,选择了您相应课程的学生只用 登录您的 Moodle 网站即可查看课程中的加密内容,无需做多余的登录验证操作,下面就来 示范一下集成的具体操作。

样例代码:

https://cn.haihaisoft.com/download/DRM-X\_4.0\_Integration/DRM-X\_4.0 与 Moodle 集成.zip

按照样例代码,您需要编写四个页面,分别是 index.php, reindex.php, login.php 和 licstore.php。 当用户打开加密文件后,会自动跳转到 index.php,检查用户有没有登录他的 Moodle 账户, 如果没有,跳转到 reindex.php 登录账号,反之,则直接跳转到 login.php 验证用户的密码是 否正确,是否选择了相应课程等等,您可以在该页面自由地添加修改您的验证代码,之后, 如果用户通过了验证,则跳转至 licstore.php 获取许可证,打开加密文件。

在 index.php 中,获取加密文件的相应信息,包括 profileid, clientinfo, rightsid, yourproductid, platform, contenttype, version, return\_url,将这些参数储存在全局变量\$USER 中,方便之后调用, 然后判断学生用户有没有登录其 Moodle 账户。

require\_once("../config.php");

\$USER->ProfileID = \$\_REQUEST["profileid"];

\$USER->ClientInfo = \$\_REQUEST["clientinfo"];

\$USER->Platform = \$\_REQUEST["platform"];

\$USER->ContentType = \$\_REQUEST["contenttype"];

\$USER->ProductID = \$\_REQUEST["yourproductid"];

\$USER->RightsID = \$\_REQUEST["rightsid"];

\$USER->Version = \$\_REQUEST["version"];

\$USER->Return\_URL = \$\_REQUEST["return\_url"];

if (isloggedin() or isguestuser()){

echo "<SCRIPT language=JavaScript>location='login.php';</SCRIPT>";

}else{

echo "<SCRIPT language=JavaScript>location='reindex.php';</SCRIPT>";

}

如果学生没有登录 Moodle,则跳转到登录页面 reindex.php(该登录页面不是 Moodle 的初始 登录页面,可以让用户在不登录 Moodle 的情况下获取许可证查看加密文件),否则跳转到 login.php 进行具体验证。

如果用户是没有登录 Moodle 从 reindex 转来的,则需要验证密码。如果用户已经登录了 Moodle,则无需验证密码。

```
if($_GET['un'] == 'login'){
```

\$username = \$\_REQUEST["username"];

```
$pwd = $_REQUEST["password"];
```

/\*\*\*\*\*验证用户输入的账号密码\*\*\*\*\*\*/

\$result = mysqli\_query(\$dbcon,"SELECT ID,password,email FROM mdl\_user WHERE username
='" .\$username. "'");

\$row = mysqli\_fetch\_array(\$result, MYSQLI\_ASSOC);

\$email = \$row['email'];

\$t\_hasher = new \PasswordHash(8, FALSE);

\$newpwd= \$t\_hasher->CheckPassword(\$pwd, \$row['password']);

if (\$newpwd != true ) {

\$info = "Your Account or Password is incorrect! <br>>Please revisit the course!<br>";

} else{

\$ username = \$username;

```
$_SESSION['pwd'] = $pwd;
$ userid = $row['ID'];
$ userEmail = $email;
}
/***/
//如果已经登录了 moodle,将不做密码验证,直接传入用户名和密码
}else{
$ username = $USER->username;
$ userEmail = $USER->email;
$ userid = $USER->id;
```

}

然后验证用户有没有学习相应课程的权限,如果验证成功,将用户信息存入 DRM-X 后台, 然后获取许可证跳转至下个页面打开加密文件。注意,下面红色字体部分需要改成您的 DRM-X 账号、您设置的许可证服务的验证码(这个下面会做示范)以及您设置的 GroupID。 // Query the order based on the user ID

```
$id_query = mysqli_query($dbcon,"SELECT id FROM mdl_user WHERE username="".$username.""");
```

```
$id_row = mysqli_fetch_array($id_query, MYSQLI_ASSOC);
```

```
$id_result = $id_row['id'];
```

```
$courseid_query = mysqli_query($dbcon,"SELECT contextid FROM mdl_role_assignments WHERE
userid='" .$id result. "'");
```

```
while($courseid_row = mysqli_fetch_array($courseid_query, MYSQLI_ASSOC)){
```

```
$courseid_result = $courseid_row['contextid'];
```

```
if ($courseid_result == $USER->ProductID){
```

```
/*****通过 DRM-X 提供的接口检测用户是否存在于 DRM-X 平台*******/
```

```
$wsdl="http://4.drm-x.cn/haihaisoftlicenseservice.asmx?wsdl";
```

\$CheckUser\_param = array(

| 'UserName'          | => \$username,                                 |
|---------------------|------------------------------------------------|
| 'AdminEmail'        | => 'yourEmail@163.com',                        |
| 'WebServiceAuthStr' | => 'aaaaaa', //您 DRM-X4.0 后台设置的 DRM-X 许可证服务的验证 |

```
码
```

);

```
$client = new nusoap_client($wsdl, 'wsdl');
$client->soap_defencoding = 'UTF-8';
$client->decode_utf8 = false;
$CheckUser = $client->call('CheckUserExists', array('parameters' => $CheckUser_param), ", ", true,
```

true);

\$CheckUser\_result = \$CheckUser['CheckUserExistsResult']; /\*\*\*结束检测用户是否存在\*\*/ //根据检测结果添加用户。如果用户不存在于 DRM-X 后台,执行 AddNewUser 方法 // If the username is not exists, call 'AddNewUser' to add user.

if(\$CheckUser\_result == "False"){

| \$add_user_param = array( |                                             |
|---------------------------|---------------------------------------------|
| 'AdminEmail'              | => 'yourEmail@163.com',                     |
| 'WebServiceAuthStr'       | => 'aaaaaa', //您在 DRM-X4.0 后台设置的 DRM-X 许可证服 |

务的验证码

| 'GroupID'          | => '11726',//用户组 ID          |
|--------------------|------------------------------|
| 'UserLoginName'    | => \$username,//用户名或 ID      |
| 'UserPassword'     | => 'N/A',//用户密码              |
| 'UserEmail'        | =>\$userEmail,//用户 Email     |
| 'UserFullName'     | => 'N/A',//用户全名              |
| 'Title'            | => 'N/A',                    |
| 'Company'          | => 'N/A',                    |
| 'Address'          | => 'N/A',                    |
| 'City'             | => 'N/A',                    |
| 'Province'         | => 'N/A',                    |
| 'ZipCode'          | => 'N/A',                    |
| 'Phone'            | => 'N/A',                    |
| 'CompanyURL'       | => 'N/A',                    |
| 'SecurityQuestion' | => 'N/A',                    |
| 'SecurityAnswer'   | => 'N/A',                    |
| 'IP'               | =>getIP(),//您用户获取许可证时其设备的 IP |
| 'Money'            | => '0',//用户余额                |
| 'BindNumber'       | => '2',//用户硬件绑定数量            |
| 'IsApproved'       | => 'yes',//用户审核是否通过          |
| 'IsLockedOut'      | => 'no',//用户是否锁定             |
|                    |                              |

);

\$add\_user = \$client->call('AddNewUser', array('parameters' => \$add\_user\_param), ", ", true,

true);

\$result = \$add\_user['AddNewUserResult'];

#### }

/\*\*\*成功添加新用户\*\*\*/

/\*\*\*\*\*许可证权限更新之后执行获取许可证的方法\*\*\*\*/

| \$param = array( |  |
|------------------|--|
|------------------|--|

| 'AdminEmail'        | => 'yourEmail@163.com', //您的 DRM-X4.0 登陆账尸       |
|---------------------|--------------------------------------------------|
| 'WebServiceAuthStr' | => 'aaaaaa', //您在 DRM-X4.0 后台设置的 DRM-X 许可证服务的验证码 |
| 'ProfileID'         | => \$USER->ProfileID, //许可证模版 ID                 |
| 'ClientInfo'        | => \$USER->ClientInfo, //客户端基本信息                 |
| 'RightsID'          | => \$USER->RightsID, //许可证权限 ID                  |
| 'UserLoginName'     | => \$username, //用户登陆名                           |
| 'UserFullName'      | => 'N/A', //用户全名                                 |
| 'GroupID'           | => 11726, //用户组 ID                               |

```
=> 'N/A',
            'Message'
            'IP'
                                   => getIP(), //您用户获取许可证时其设备的 IP
                                   => $USER->Platform, //用户的操作系统平台
            'Platform'
            'ContentType'
                                   => $USER->ContentType, //打开加密文件的类型-Audio/Video/PDF
                                   => $USER->Version, //获取客户端的版本号
            'Version'
          );
          $client = new nusoap_client($wsdl, 'wsdl');
          $client->soap defenceding = 'UTF-8';
          $client->decode_utf8 = false;
          /****通过调用 getLicenseRemoteToTableWithVersion 方法获取许可证******/
         $result = $client->call('getLicenseRemoteToTableWithVersion', array('parameters' => $param), '', '', true,
true);
          $license = $result['getLicenseRemoteToTableWithVersionResult'];
          $message = $result['Message'];
          if(stripos($license, '<div id="License_table_DRM-x4" style="display:none;">' ) === false )
            echo
                     "<SCRIPT
                                  language=JavaScript>location='LicError.php?error=".$license."&message=".
$message ."';</SCRIPT>";
          /*****获取到许可证后,将 license 和 message 通过$USER 储存,然后跳转到 licstore 页面*****/
          $USER->license = $license;
          $USER->message = $message;
          echo "<SCRIPT language=JavaScript>location='licstore.php';</SCRIPT>";
          flag = 1;
          $info = "Getting license...";
          exit;
```

}

}

这里只是最简单的样例验证,如果您在 Moodle 中安装了更多的功能插件,例如学生自主购 买课程,支付课程费用等等,您还需在代码中加入是否购买,支付是否完成的验证。

再进入 DRM-X 平台的账户设置选项,选择网站集成参数设置,选择自定义登录页面集成, 依次填入许可证服务的验证码和您集成页面的 URL,这样用户打开加密文件后就会跳转到您 的 Moodle 集成页面进行验证了。

| Ħ                      | 帐户主页                                                                                                    | 账户设置      |              |           |  |  |  |  |
|------------------------|----------------------------------------------------------------------------------------------------|-----------|--------------|-----------|--|--|--|--|
| ٢                      | 用户组                                                                                                    | 账户信息      | 参数设置         | 工具        |  |  |  |  |
|                        | 许可证模版                                                                                                    | 联系信息      | 付款设置         | 批量创建用户    |  |  |  |  |
| 1                      | 许可证权限                                                                                                    | 修改密码      | 货币设置         | 批量创建许可证模板 |  |  |  |  |
| <b>.</b>               | 用户                                                                                                    | 提醒设置      | 网站集成参数设置     | 导出用户CSV文件 |  |  |  |  |
| aii                    | 报表                                                                                                    | 充值        | 最终用户设置       | 导入用户CSV文件 |  |  |  |  |
| •                      | 帐户设置                                                                                                    | 升级帐户或更改费用 | 管理黑名单程序      | Xvast调试设置 |  |  |  |  |
| ô                      | 加密文件                                                                                                    |           | 强制升级Xvast浏览器 |           |  |  |  |  |
| 账                      | 账户设置                                                                                                    |           |              |           |  |  |  |  |
| 账                      | 账户设置                                                                                                    |           |              |           |  |  |  |  |
| Ŧ                      |                                                                                                    |           |              |           |  |  |  |  |
| (                      | □同步用户数据集成 ●目定义登陆页面集成                                                                                                    |           |              |           |  |  |  |  |
| ).<br>F<br>F<br>F<br>ብ | 注意:同步用户数据集成方式是将您网站的用户数据同步到DRM-X平台。我们保护您的隐私数据。它安全并且便捷。(推荐大多数<br>内容提供商使用)<br>自定义登陆页面集成方式是当用户打开受保护的文件获取许可证时,播放器将会弹出您设置的登陆页面链接,这样您就可以验证客<br>户是否可以获取许可证,并调用DRM-X许可证发送给客户。您需要单独创建一个DRM-X登陆页面。这种集成方式大约需要写几十<br>行代码。(不推荐,仅适合与高级内容提供商,拥有现有数据库和程序员) |           |              |           |  |  |  |  |
| ì                      | 请您设置调用DRM-X许可证服务的验证码(只有您设置并在调用时提供正确的验证码后才能调用DRM-X服务)                                                                                                    |           |              |           |  |  |  |  |
|                        | aaaaaa                                                                                                    |           |              |           |  |  |  |  |
| ì                      | 请输入许可证获取URL(许可证获取URL是您打开加密文件弹出许可证获取窗口的链接)                                                                                                    |           |              |           |  |  |  |  |
|                        | http://192.168.0.103/moodle/mdl_integration/index.php                                                                                                    |           |              |           |  |  |  |  |
|                        | 提交取消                                                                                                    |           |              |           |  |  |  |  |

这样就基本完成了将 DRM-X 与您的 moodle 网站的集成,之后您只需将加密文件发给您的学生用户,通过 Xvast 浏览器打开即可查看加密内容,而没有您课程学习权限的人就算拿到了加密文件也无法查看。

当然,您也可以直接将加密文件嵌入您的 moodle 页面,这样您的学生可以直接在您的网站 内浏览学习您的课程。

在刚刚创建的示例课程的主题1中添加一个活动或资源,选择文件或者网页。

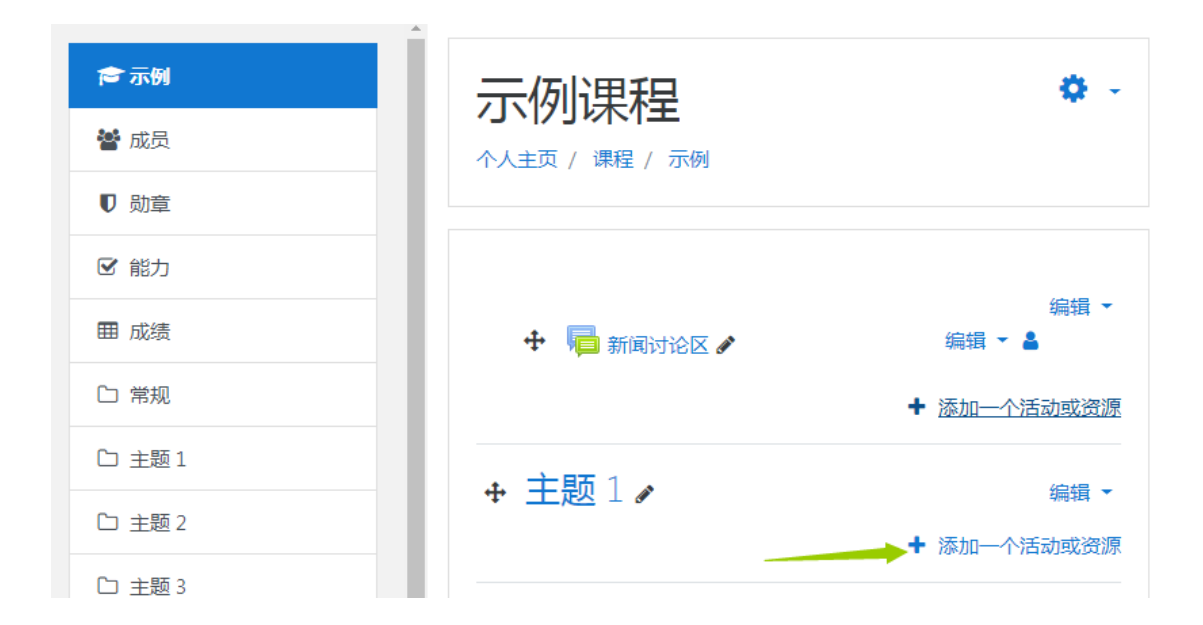

我们先看看第一种方式,通过文件的形式嵌入加密后的视频。(推荐使用)

| 资源 | 膟       |         | • | 提供<br>.psd) | 某些软件程序的草稿文(<br>, 这样学生就可以编辑 | 牛(如Photoshop<br>并提交他们进行评 |
|----|---------|---------|---|-------------|----------------------------|--------------------------|
| 0  | <i></i> | 标签      |   | 估           |                            |                          |
| 0  |         | 图书      |   | 1           | 更多帮助                       |                          |
| 0  | P       | 网页      |   |             |                            |                          |
| 0  | 0       | 网页地址    |   |             |                            |                          |
| ۲  |         | 文件      |   |             |                            |                          |
| 0  |         | 文件夹     |   |             |                            |                          |
| 0  | ÷       | IMS 内容包 | ~ |             |                            |                          |
|    |         |         |   |             | 添加                         | 取消                       |

■ 向主题 1添加一个新文件 •

▶ 展开全部

| ▼ 概要 | I. |                                                                                                    |
|------|----|----------------------------------------------------------------------------------------------------|
| 名称   | θ  | 第一课                                                                                                    |
| 描述   |    | Image: Image: Image |
|      |    |                                                                                                    |
|      |    | i.                                                                                                    |

#### 🗌 在课程页面显示简介 💡

| 选择文件 |                                                  | 新上传文件的最大体积 | : 无限制 |
|------|--------------------------------------------------|------------|-------|
|      | <ul> <li>□ △</li> <li>▲</li> <li>→ 文件</li> </ul> |            |       |
|      | Forever_Reign                                    |            |       |

然后需要您修改一下 Moodle 的 videojs 插件代码,请通过下面的路径找到要修改的文件。 Moodle\media\player\videojs\classes\plugin.php 第 203 行添加如下代码:

| <pre>\$text = \$text.'<script>document.onreadystatechange = function</pre></th></tr><tr><td><pre>() {if (document.readyState == "complete") {let xvastPlayer =</pre></td></tr><tr><td><pre>document.getElementById("'.\$attributes['id'].'");let isSupp =</pre></td></tr><tr><td><pre>xvastPlayer.canPlayType("xvast");if(isSupp.indexOf("http")>0){</pre></td></tr><tr><td><pre>let licURL = isSupp.substring(isSupp.indexOf("http"));window.l</pre></td></tr><tr><td><pre>ocation.href = licURL;}}</script>';</pre> |
|----------------------------------------------------------------------------------------------------|
| 如下图所示:                                                                                                    |
|                                                                                                    |

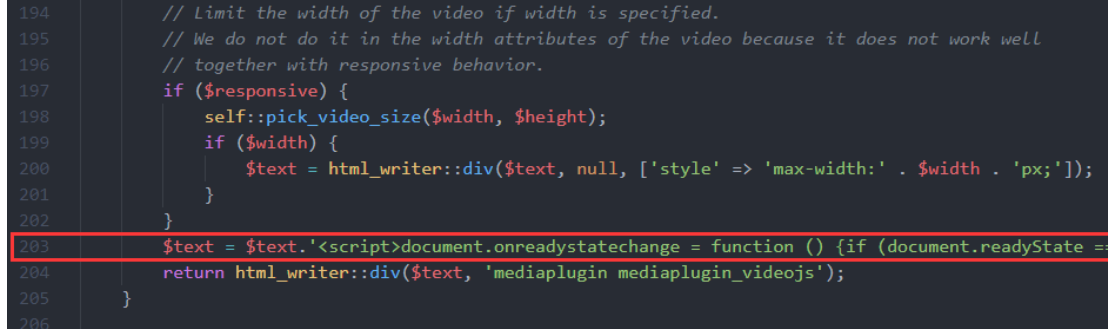

完成后,您即可通过 Xvast 访问刚添加的课程文件, Xvast 将自动跳转到获取许可证的页面获 取许可证。

下面我们再看第二种嵌入加密视频的方法。

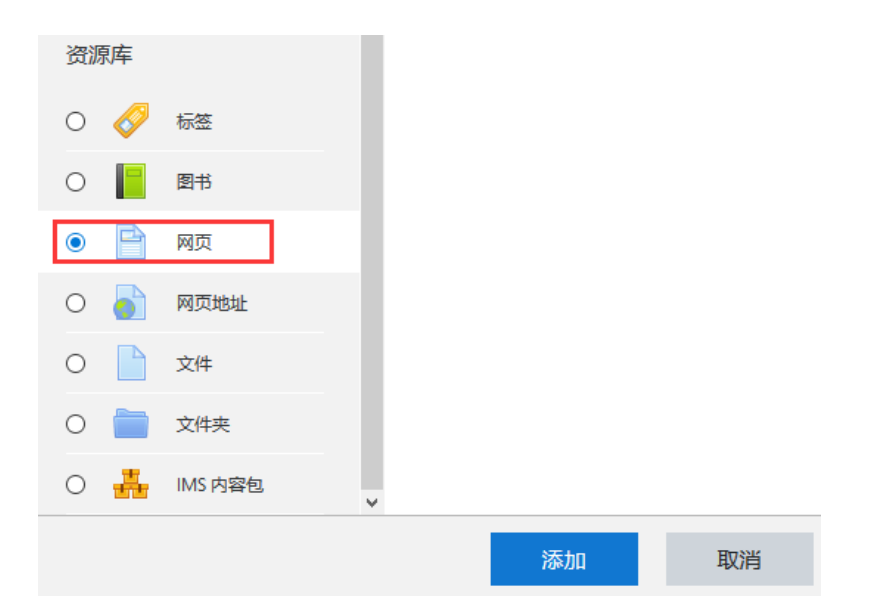

如图示在 html 栏目里加入嵌入代码,嵌入代码已保存在样例代码文件夹中,您只需将视频 或音频地址修改成您加密文件的 URL 即可。

| ▼概要                                                                                                    |                                                                                                    |
|----------------------------------------------------------------------------------------------------|----------------------------------------------------------------------------------------------------|
| 名称                                                                                                    | O hate: 44.55                                                                                                    |
| 描述                                                                                                    |                                                                                                    |
|                                                                                                    |                                                                                                    |
|                                                                                                    |                                                                                                    |
|                                                                                                    |                                                                                                    |
|                                                                                                    |                                                                                                    |
|                                                                                                    | ■ 在課程页面显示滴介 👔                                                                                                    |
| ▼ 内容                                                                                                    |                                                                                                    |
| 贝国内谷                                                                                                    |                                                                                                    |
|                                                                                                    | <pre>script src="http://192168.0103/moodle/mdl.integration/XwasPlayer/js/vide.js" type= "text/javascript" charset="utf-8"&gt;</pre>                                                 |
|                                                                                                    | <div align="center" id="LoadingText" style="display: none;"><br/>Please wait, connecting to obtain license page</div>                                                               |
|                                                                                                    |                                                                                                    |
|                                                                                                    | <div id="playerButton" style="display: none;"><br/><button class="playerButton" onclick="supportType(event, video/ogg', 'theora, vorbis')" type="button">Get License</button></div> |
|                                                                                                    |                                                                                                    |
|                                                                                                    | if[navigator.userAgent.indexOf['Xvast') == -1]{<br>document.write('Please open the protected files in Xvast browser. Download Xvast');                                              |
| <div align="center" id="LoadingText" style="display: none;"><br/>请稍等,正在连接许可证服务器<br/></div><br><div align="center" style="margin-top: 10px"><br/><div id="playerButton" style="display: none;"><br/><button class="playerButton" onclick="supportType(event,'video/ogg','theora, vorbis')" type="button"><br/>获取许可证<br/></button></div></div>                                                                                                    |                                                                                                    |
| <script type="text/javas&lt;/th&gt;&lt;th&gt;cript"></th></tr><tr><th colspan=2>if(navigator.userAgent.indexOf("Xvast") == -1){</th></tr><tr><th>document.v</th><th>write('请下载使用 Xvast 浏览器打开加密后的文件。');</th></tr><tr><th>}else{</th><th></th></tr><tr><th>documer</th><th>nt.write('<video id="xvast_player" controls="controls"</th></tr><tr><th colspan=2>src="http://192.168.0.103/01James Hudson Taylor P.mp4" class="video-is"</th></tr><tr><th colspan=2>data-setun=\'{ "autonlay":false "nlayhackRates": [0 5 0 7 1 1 5 2 3 4] "width": 856 "beight":</th></tr><tr><th>100 1/1/1</th><th></th></tr><tr><th>400 }\ > )</th><th></th></tr><tr><th>)</th><td></td></tr><tr><th></script> |                                                                                                    |

如果您选择的是文件,如下图:

# 四、播放您的课程。

集成完成后播放您的课程,首先在 Xvast 浏览器中打开您的网站登录学生账号。然后打开"示 例课程",浏览器会自动获取许可证,点击播放。

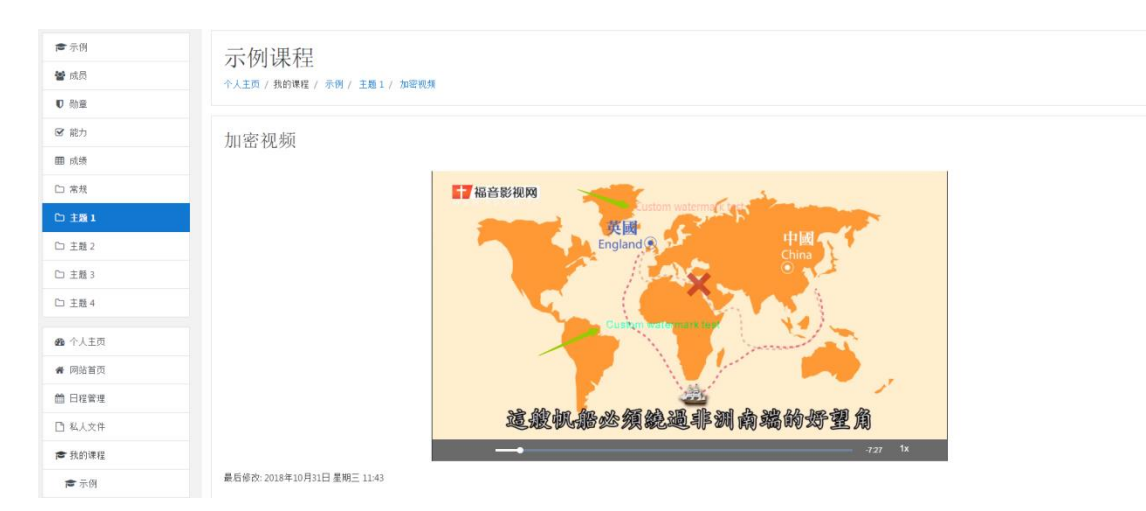

完成后效果如上图,视频播放时会有两个水印移动显示,您可以自定义水印的内容以防止被 录屏,另外,DRM-X 4.0 还拥有黑名单程序阻止录屏软件,以及智能防翻录功能杜绝恶意的 录屏截屏。学生如果参加了示例课程的学习,就可以直接播放该课程下的加密视频。

同样,您可以直接将您加密的 PDF 文件链接加入您的网站课程中,您的用户同样可以直接获 取许可证阅读该内容,并且其中的水印功能可以避免您的资料被恶意截屏传输,因为水印中 的内容会暴露传输源头的用户的个人信息。

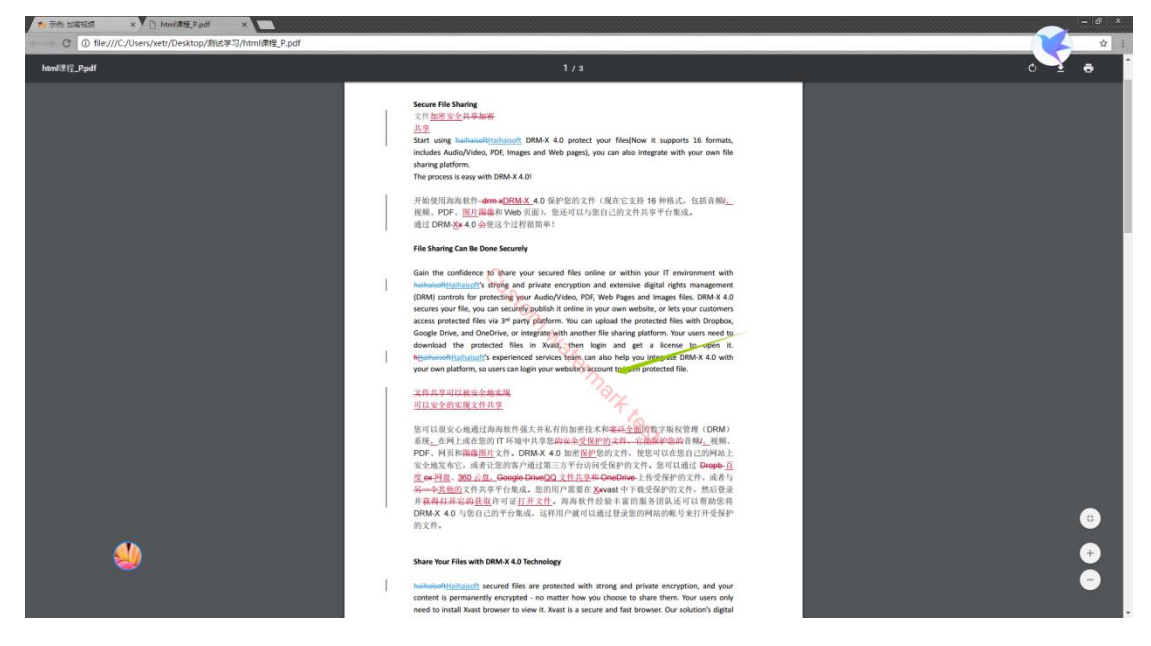

至此,我们介绍了如何搭建基于 Moodle 的教学网站,如何使用 DRM-X4.0 加密文件,如何 将 DRM-X 4.0 与 Moodle 集成,使得用户可以便捷地观看您的加密文件的同时也让您摆脱因 盗版问题无法对您的课程教学进行有效传递和销售的困扰。